# PERSONALIZAR CSS

Crear una página nueva de pruebas, con los siguientes ejercicios.

### CAMBIAR EL COLOR DEL TEXTO AL PASAR POR ENCIMA DE UN ENCABEZADO

- Añadir bloques Encabezado
- En Avanzado añadir Clases o ID's
- En Apariencia/Temas/personalizar en CSS adicional añadir el css necesario

CAMBIAR COLOR DEL TEXTO Y EL EFECTO DEL BOTÓN AL HACER HOVER SOBRE LA CAPA PADRE

- Crear la estructura de una de las cajas de los servicios de la plantilla Monu:
- <u>http://nscreativestudio.com/monu/monu/services.html</u>
- Añadir las css o id's necesarios en el apartado de Avanzado de los bloques.
- En Apariencia/Temas/Personalizar en CSS adicional añadir el css necesario para que haga caso al hover de la caja.

Ej:

#caja:hover h2{

Color: White;

}

### CAMBIAR EL TAMAÑO DEL TEXTO DE UNA PALABRA DE UN PÁRRAFO

- Crear un bloque Editor de Texto y escribir texto (por ejemplo: Lorem ipsum,...) <u>https://www.lipsum.com/</u>
- Desde la sección de HTML envolver la palabra que se quiere cambiar con un span y una clase
- En Apariencia/Temas/Personalizar en CSS adicional añadir el css necesario

#### AÑADIR HTML PERSONALIZADO Y FORMATEARLO POR CSS

- Añadir un bloque de tipo HTML personalizado
- Copiar la estructura HTML del examen, sólo las section (no el header ni el footer)
- Cambiar la codificación de los iconos de fas-> fa Ej:

<i class="fa**S** fa-envelope"></i>

<i class="fa fa-envelope"></i>

 En apariencia/Temas/Personalizar en css adicional copiar las css Nota: podéis descargar el examen resuelto desde la plataforma:
O desde este enlace directo: <u>http://www.isawnavarro.com/wp-content/uploads/2019/02/Examen-resuelto.zip</u>

# AÑADIR UN FILTRO SEPIA A UNA FOTOGRAFÍA

- Añadir un bloque de tipo imagen
- Añadir una clase o id en avanzados del elementor
- En Apariencia/Temas/Personalizar en CSS adicional añadir el css necesario para:
  - Aplicar un filtro Sepia cuando el ratón pase por encima con un transición de 2 segundos

# FORMATEAR UN MENÚ

- Añadir un bloque de tipo Menu de Navegación
- Elegir el menú principal.
- Añadir un id en avanzados. Ej: mi-menu
- En Apariencia/Temas/Personalizar en CSS adicional añadir el css necesario para:
- Formatear con css para que sea horizontal y con aspecto de botones.:
  - Añadir una distribución flex (al ul)
  - Ocultar los submenús (ul ul)-> display:none
  - Añacir paddings, color de fondo, border-radius y color de texto.
    - El color del texto hay que aplicarlo a los enlaces (a) no a las (li)
    - Para cambiar el border radio de un solo lado utilizar:
      - border-top-left-radius
      - border- bottom -left-radius
      - border-top- right -radius
      - border-bottom-right-radius
  - Aplicar efectos para el hover

Ej: Normal Inicio Servicios Blog ¿Quién Soy? Habla Conmigo Hover Inicio Servicios Blog ¿Quién Soy? Habla Conmigo

Ej: